## Tipo de processo:023.191 - Pagamento de Resíduos Remuneratórios por Alvará Judicial

| Etapa | Área         | Documentos             | Ação                                                                                                    | Observações                                                                                                    | Formato |
|-------|--------------|------------------------|----------------------------------------------------------------------------------------------------|----------------------------------------------------------------------------------------------------|---------|
| 0     | Requerente   |                        | Pessoa externa à UFABC, geralmente parente de servidor/pensionista<br>falecido encaminha a documentação comprobatória por e-mail,<br>correio ou pessoalmente e encaminha à Divisão de Pagamentos e<br>Benefícios.<br>Documentos: Alvará Judicial, Escritura Pública de Inventário,<br>Certidão de distribuição do Alvará Judicial, Certidão de distribuição<br>do Inventário Judicial, Comprovante da data de início do Inventário<br>Extrajudicial, Procuração, Certidão de Óbito do titular do direito,<br>Documento de Identificação do requerente, Comprovante de reversão<br>ou não reversão de créditos bancários, Termo de Anuência para<br>Pagamento de Débito, Declaração e Termo de Renúncia para<br>Pagamento de Resíduos Remuneratórios. |                                                                                                    |         |
| 1     | SUGEPE / DPB | Processo / Comprovante | Após receber os documentos, cadastra processo no sistema e insere<br>"Comprovante" no processo com um compilado (PDF) dos<br>documentos comprobatórios encaminhados.                                                                                                    | Caso seja detectado algum<br>problema na documentação<br>apresentada o requerente é<br>contatado para correção e/ou<br>complementação.<br>Caso a documentação seja<br>física será necessário<br>digitalizar e guardar os<br>originais. | PDF     |
| 2     | SUGEPE / DPB | Comprovante            | Insere "Comprovante" no processo com um compilado (PDF) dos<br>documentos extraídos do SIAPE/SIGEPE: Histórico de Férias do<br>titular do direito; Fichas Financeiras do titular do direito e Dados<br>Funcionais do titular do direito.                                                                                                    |                                                                                                    | PDF     |

| 3 | SUGEPE / DPB                             | Planilha de Cálculo                    | Insere "Planilha de Cálculo" no processo com o extrato (PDF) do<br>demonstrativo com os valores que não foram pagos em vida para o<br>servidor/pensionista e que deverão ser pagos ao(s) herdeiro(s).                                                                                                    |                                                                                                    | PDF          |
|---|------------------------------------------|----------------------------------------|----------------------------------------------------------------------------------------------------|----------------------------------------------------------------------------------------------------|--------------|
| 4 | SUGEPE / DPB                             | Nota Técnica                           | Cadastra "Nota Técnica" conclusiva no processo, atestando o reconhecimento da dívida e das responsabilidades legais decorrentes.                                                                                                    | A Nota Técnica deve ser<br>assinada pelo<br>Superintendente de Gestão<br>de Pessoas.                                                                                                    | nato-digital |
| 5 | SUGEPE / DPB                             | E-mail de Solicitação /<br>Comprovante | Insere "E-mail de Solicitação" no processo com o extrato (PDF) do e-<br>mail encaminhado à Auditoria da Folha de Pagamento do Órgão<br>Central (atual Ministério da Gestão e Inovação) solicitando a<br>liberação dos recursos financeiros necessários ao pagamento de<br>resíduos remuneratórios. Em seguida, insere "Comprovante" no<br>processo com o extrato (PDF) da planilha encaminhada. |                                                                                                    | PDF          |
| 6 | SUGEPE / DPB                             | Despacho                               | Cadastra "Despacho" no processo e o encaminha à PROPLADI para liberação de créditos orçamentários.                                                                                                    |                                                                                                    | nato-digital |
| 7 | PROPLADI / CPO                           | Despacho                               | Recebe o processo no sistema. Em seguida, cadastra "Despacho" no<br>processo indicando a liberação orçamentária e o encaminha para a<br>CGFC / Seção de Execução Orçamentária.                                                                                                    |                                                                                                    | nato-digital |
| 8 | CGFC / Seção de Execução<br>Orçamentária | Pré-Empenho                            | Recebe o processo no sistema. Em seguida, cadastra "Pré-Empenho"<br>no processo e o assina. O processo é encaminhado à SUGEPE/DPB.                                                                                                    | Após pré-empenho, o<br>processo passa pela<br>conformidade para depois ser<br>enviado à SUGEPE/DPB                                                                                                    | nato-digital |
| 9 | SUGEPE / DPB                             | Despacho                               | Recebe o processo no sistema. Em seguida, cadastra "Despacho" no<br>processo com a autorização para emissão de empenho e pagamento, o<br>assina e indica a assinatura do Ordenador de Despesas. O processo é<br>encaminhado à CGFC / Seção de Execução Orçamentária.                                                                                                    | Existe a necessidade de<br>verificar qual servidor está<br>exercendo a função de<br>Ordenador de Despesas antes<br>de proceder com o cadastro<br>do Despacho, para que seja<br>indicada corretamente a sua<br>assinatura. | nato-digital |

| 10 | CGFC / Seção de Execução<br>Orçamentária      | Nota de Empenho                  | Recebe o processo no sistema. Em seguida, insere "Nota de<br>Empenho" no processo e indica as assinaturas do Ordenador de<br>Despesas e Gestor Financeiro. O processo é encaminhado à CGFC /<br>Seção de Liquidação                                                                                                    | Caso seja identificado algum<br>problema com a Nota de<br>Empenho, o documento<br>deverá ser cancelado e<br>cadastrada uma nova Nota de<br>Empenho. | PDF          |
|----|-----------------------------------------------|----------------------------------|----------------------------------------------------------------------------------------------------|----------------------------------------------------------------------------------------------------|--------------|
| 11 | CGFC / Seção de Execução<br>Orçamentária      | Comprovante                      | Insere "Comprovante" no processo contendo o PDF do e-mail<br>referente às tratativas do cancelamento da Nota de Empenho.                                                                                                    | Esta etapa ocorre caso seja<br>identificado algum problema<br>com a Nota de Empenho.                                                                | PDF          |
| 12 | CGFC / Seção de Execução<br>Orçamentária      | Nota de Empenho                  | Insere nova "Nota de Empenho" no processo e indica as assinaturas<br>do Ordenador de Despesas e Gestor Financeiro. O processo é<br>encaminhado à CGFC / Seção de Liquidação.                                                                                                    | Esta etapa ocorre caso seja<br>identificado algum problema<br>com a Nota de Empenho.                                                                | PDF          |
| 13 | CGFC / Seção de Liquidação                    | Relatório de Liquidação<br>(R.L) | Recebe o processo no sistema e realiza a liquidação da solicitação de<br>pagamento no sistema SIAFI. Em seguida, cadastra o R.L. no<br>processo contendo o número de liquidação gerado pelo sistema<br>SIAFI, realiza a assinatura digital do documento e indica a assinatura<br>do responsável pela conferência (Conformidade).                                                                                          | O responsável pela<br>conferência (Conformidade)<br>pode solicitar correções do<br>R.L. antes que a sua<br>assinatura seja efetivada.               | nato-digital |
| 14 | CGFC / Seção de Liquidação                    |                                  | Corrige as informações no R.L., realiza a assinatura digital do<br>documento e indica a assinatura do responsável pela conferência<br>(Conformidade). Em seguida, o processo é encaminhado à Divisão de<br>Administração Financeira.                                                                                                    | Esta etapa ocorre caso exista<br>algum erro no R.L.                                                                                                 |              |
| 15 | CGFC / Divisão de<br>Administração Financeira | Despacho                         | Recebe o processo no sistema e verifica a entrada do recurso<br>financeiro por meio do Sistema SIAFI. Caso seja necessário,<br>encaminha solicitação à SPO/MEC/Financeiro. Após receber o<br>recurso financeiro realiza o pagamento no sistema SIAFI. Em<br>seguida, cadastra Despacho no processo com os dados do documento<br>de pagamento e informações de encaminhamento. O processo é<br>encaminhado à SUGEPE / DPB. |                                                                                                    | nato-digital |

| 16 | CGFC / Divisão de<br>Administração Financeira | Comprovante                                       | Insere "Comprovante" no processo contendo o PDF do e-mail<br>enviado para a SUGEPE / DPB contendo a tratativa referente ao<br>pedido de confirmação/regularização dos dados informados para<br>pagamento.                                                                                                    | Esta etapa ocorre caso haja<br>devolução do pagamento<br>devido à informação<br>incorreta dos dados<br>bancários.                                                                                                    | PDF                    |
|----|-----------------------------------------------|---------------------------------------------------|----------------------------------------------------------------------------------------------------|----------------------------------------------------------------------------------------------------|------------------------|
| 17 | CGFC / Divisão de<br>Administração Financeira | Comprovante /<br>Relatório de Liquidação<br>(R.L) | Após a confirmação ou troca dos dados é efetuada nova apropriação<br>regularizando a conta de devolução de pagamento. Em seguida,<br>insere comprovante no processo com o PDF do e-mail enviado pela<br>área demandante. Por fim, cadastra novo R.L. no processo contendo o<br>número do documento de liquidação gerado pelo sistema SIAFI,<br>realiza a assinatura digital do documento e indica a assinatura do<br>responsável pela conferência (Conformidade). | Esta etapa ocorre caso haja<br>devolução do pagamento<br>devido à informação<br>incorreta dos dados<br>bancários.<br>O responsável pela<br>conferência (Conformidade)<br>pode solicitar correções no<br>próprio R.L. antes que a sua<br>assinatura seja efetivada e<br>liberar o processo para<br>pagamento. | PDF / nato-<br>digital |
| 18 | CGFC / Divisão de<br>Administração Financeira | Despacho                                          | Recebe o processo no sistema e verifica a entrada do recurso<br>financeiro por meio do Sistema SIAFI. Caso seja necessário,<br>encaminha solicitação à SPO/MEC/Financeiro. Após receber o<br>recurso financeiro realiza o pagamento no sistema SIAFI. Em<br>seguida, cadastra Despacho no processo com os dados do documento<br>de pagamento e informações de encaminhamento. O processo é<br>encaminhado à SUGEPE / DPB.                                         | Esta etapa ocorre caso haja<br>devolução do pagamento<br>devido à informação<br>incorreta dos dados<br>bancários.                                                                                                    | nato-digital           |
| 19 | SUGEPE / DPB                                  |                                                   | Recebe o processo no sistema e o arquiva em gaveta e pasta específicas.                                                                                                    |                                                                                                    |                        |
|    |                                               |                                                   | As etapas abaixo referem-se à anulação de empenho.                                                                                                    |                                                                                                    |                        |
| 20 | SUGEPE / DPB                                  | Despacho                                          | Desarquiva o processo. Em seguida, cadastra "Despacho" no processo<br>e o encaminha à CGFC / Seção de Execução Orçamentária.                                                                                                    |                                                                                                    | nato-digital           |

| 21 | CGFC / Seção de Execução<br>Orçamentária | Despacho        | Recebe o processo no sistema. Em seguida, cadastra "Despacho" no processo informando possível anulação de empenho e/ou saldo não utilizado e solicitando a autorização para cancelamento do empenho, indicando a assinatura do Ordenador de Despesas. | Caso não exista saldo,<br>processo é encaminhado à<br>DPB para arquivamento<br>(etapa 24). | nato-digital |
|----|------------------------------------------|-----------------|----------------------------------------------------------------------------------------------------|--------------------------------------------------------------------------------------------|--------------|
| 22 | CGFC / Seção de Execução<br>Orçamentária | Nota de Empenho | Após a aprovação, insere "Nota de Empenho" no processo e indica as assinaturas do Ordenador de Despesas e Gestor Financeiro.                                                                                                    |                                                                                            | PDF          |
| 23 | CGFC / Seção de Execução<br>Orçamentária | Despacho        | Cadastra "Despacho" no processo. O processo é encaminhado à SUGEPE/DPB.                                                                                                    |                                                                                            | nato-digital |
| 24 | SUGEPE / DPB                             |                 | Recebe o processo no sistema e o arquiva em gaveta e pasta específicas.                                                                                                    |                                                                                            |              |